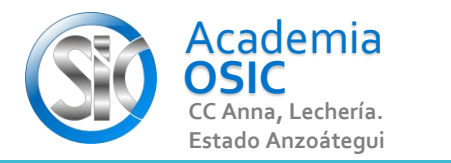

## Descripción de la Tarea

Describe en tus propias palabras Como cambiar los dibujos de CAPA

TAREA TEORICA

Unidad 6. **CAPAS, COTASY** MATRICES

Objetivo 6.1. Menú de Capas

Actividad 6.1.3. Cambiar de Capas

Resumen del Video

Si ya hemos creado geometrias en una capa especifica y deseamos cambiarlas de capa, debemos seguir los siguientes pasos:

1.- Seleccionamos las geometrias que vamos a cambiar de capa, clic sobre cada una.

**TAREA 54/68** 

- 2.- Activamos el LAYER y simplemente seleccionamos la capa hacia donde vamos a cambiar las geometrias.
- Notese que las geometrias han cambiado sus caracteristricas opbteniendo los parametros de la capa que seleccionamos.

**OBJET 19/25** 

UNIDAD 6/8

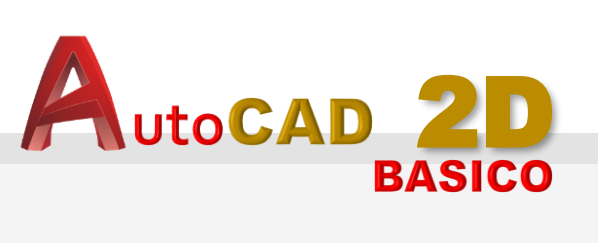

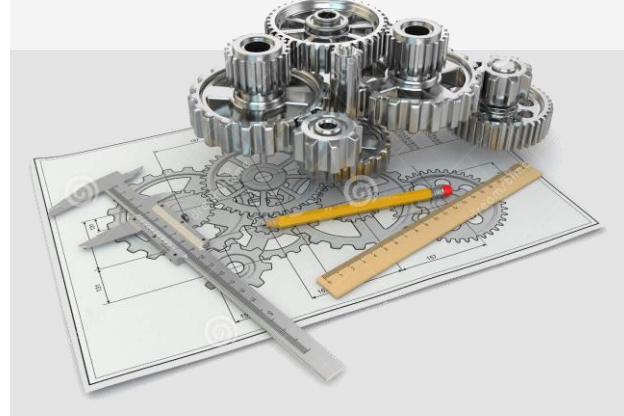

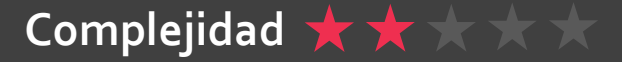